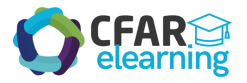

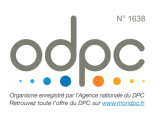

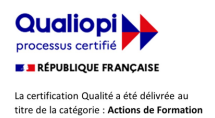

## M'INSCRIRE AU DPC « PAS À PAS »

## Protection oculaire en anesthésie

- Je me connecte sur mon espace personnel sur <u>www.agencedpc.fr/professionnel/</u>
- Si ce n'est fait, je crée mon compte.

Si je dispose déjà d'un compte, et s'il me l'est demandé, je valide mes informations pré-enregistrées sur le portail si celles-ci sont correctes. Je vérifie que la case « Je souhaite bénéficier de la prise en charge financière de mes frais pédagogiques et de l'indemnité » dans l'onglet "Informations financières" est bien cochée, et renseigne mon IBAN et mon RIB.

Dès que ces informations sont enregistrées, je clique dans le menu du haut sur Inscription. Arrivé sur la nouvelle plateforme (bandeau rouge), je clique sur Recherche Actions dans le menu de gauche.

Je renseigne <u>uniquement</u> la <u>Référence de la formation</u> en inscrivant le n° suivant : **16382325024** 

Puis je clique sur le bouton **Rechercher** 

La fiche de la formation intitulée *Maîtrise du risque de complication oculaire en anesthésie* apparait.

Je clique sur le bouton Détail Action de DPC

- Je descends en bas de la page jusqu'à l'affichage des sessions en cours, et sélectionne la session à laquelle je participe.
- Je clique sur le bouton rouge S'inscrire

Le détail de ma prise en charge par l'ANDPC s'affiche ; je clique sur le bouton rouge Valider pour confirmer ma demande d'inscription.

Une fois validée, ma demande d'inscription est transmise au CFAR. Mon inscription DPC ne sera effective qu'après confirmation de la part du CFAR. Un courrier est alors envoyé confirmant ou annulant la participation DPC.

*Si vous rencontrez une difficulté pour cette démarche, ou pour toute demande d'information, merci de contacter Hélène CREUS au 01 45 20 72 73 ou par mail à hcreus@cfar.org*